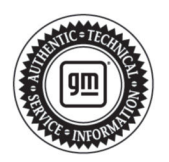

# TECHNICAL

# Subject:

# Radio Software Version is W38E-174.4.1-M170-SQBR5-180.3

| Brand:    | Model:    | Model Year: |      | VI   | N: | Engine: | Transmission: |
|-----------|-----------|-------------|------|------|----|---------|---------------|
|           |           | from        | to   | from | to |         |               |
| Chevrolet | Blazer EV | 2024        | 2024 |      |    |         |               |

| Involved Region or Country | North America                                                                                                    |  |  |  |  |
|----------------------------|----------------------------------------------------------------------------------------------------|--|--|--|--|
| Additional Options (RPOs)  | Equipped with RPO IVD                                                                                                    |  |  |  |  |
| Condition                  | Some customers may comment on software related issues. Continuous improvement software updates are being released with improvements made in several areas.                                                                                                    |  |  |  |  |
| Cause                      | The cause of the condition may be software anomalies.                                                                                                    |  |  |  |  |
| Correction                 | A new radio software update, version is W38E-174.4.1-M170-SQBR5-180.3, was released to service for vehicles equipped with Infotainment system RPO IVD being brought into the service department. In addition to providing general robustness and stability enhancements, this update includes all enhancements from previous software version releases. Along with the vehicles mentioned above; fleet customers may need the dealer to reprogram the radio with the new software package.<br><b>Note:</b> Please refer to N242436240-01 for labor information. If the field action has been closed on the VIN you are trying to update, please use the labor code under Warranty Information below. |  |  |  |  |

Most notable improvements contained in this release may include:

**Important:** Improvements will vary by model, build configuration, system, and sales region. Not all vehicles have all features.

Camera:

- · The screen may go black when in a camera view
- · Camera views may overlap
- Cargo Bed Camera is not mirrored
- Cargo Bed Camera may not be available
- · False pedestrian notification on Rear View Camera
- Intermittently the Rear View Camera will show the no camera icon
- May not be able to exit the camera app because there is no menu or X button
- Rear View Camera may not work properly with Quick Start Up on
- Rear View Camera always on
- Rear View Camera will not work properly
- · The camera may flicker
- The cameras may not work after a cold boot

- The heated seat screen may overlay the Rear View Camera
- The Parking Assist may not show indicators
- The Rear View Camera may be slow to load
- The side camera angles may be incorrect
- When the radio loses the speed signal the camera view will go away
- While using Automated Park Assist there may not be a camera view
- Delayed camera screen
- Blank screen with grid lines
- Rear View Camera image freezes for a short period
- Green screen
- Front View Camera has Rear View Camera viewing options

#### Display:

- "Your Audio will be Muted" message for Teen
  Driver doesn't display
- B1D73-04 may set in the radio, along with DTCs in the BCM for the VCD

# Page 2

- Black screen
- Drive mode titles and icons overlap
- Icon changes
- Not able to switch from Flow theme to V series theme
- Pop-up message may not have icons
- · Porch view may stop working
- · Radio display may not dim at night
- SWC audio source change does not show on VCD
- The screen may be distorted when shifting from Reverse to Drive
- Volume bar listed as Navigation instead of Voice for OnStar call
- When switching from Driver to Guest, "tseuG" shows on the status bar
- User may see "Update Failed. See dealer to restore system" OR Black Screen
- Brightness adjustment may not change screen brightness
- Rear HVAC control screen may be brighter than set
- Radio hard buttons may not work

#### **Cluster:**

- Audio source list stuck on display
- Audio unavailable message
- Auto Start Stop icon overlaps speed when there is a pop-up message
- · Blank cluster display
- · Cluster screen may freeze
- · Map view may be slow to load
- DIC may overlap with gauge
- Navigation information may not show in Zone 3
- Cluster flickers
- · Android icon pops up while switching cluster views
- · Prevent ellipsis from showing on cluster
- Selected cluster view may not be saved after vehicle shutdown
- Best fuel economy is blank
- Audio message appears over gauges when creating new user profile
- The vehicle ahead green telltale may overlap with the speed info

#### Stability:

- Lagging
- Radio may not fully shut down, but looks off
- Radio may reset while the camera views keep being switched

- Slow bootup time
- Maps and/or audio app may crash

#### Audio:

- Audio distorted
- Audio pauses during projection
- No audio
- · Possible noise on startup
- Two sources playing audio at the same time
- When switching to the MaxPower drive mode the audio may stop
- While a traffic announcement comes in while using voice recognition the audio bar name will show Announcement
- Customer may hear turn signal chime/clack without turn signal active
- No audio after phone call
- At startup, bluetooth audio is too loud
- · No bluetooth audio after starting Nav. route

#### Phone:

- Removing the Text play buttons when Alexa is the assistant
- · Text messages might not be seen on display
- When CarPlay is connected you can't access Alexa
- With CarPlay the first phone call of every ignition cycle will cause CarPlay to disconnect
- Voice recognition pass through to the connected phone may not work
- When trying to exit android auto, display goes black
- CarPlay disconnects when radio is off and passthrough voice recognition is activated
- Phone app will not launch while wired android auto is connected
- · Delete paired device confirmation appears twice
- Apple CarPlay and Android Auto will disconnect after about 5 minutes
- When bluetooth is not the audio source there is no audio chime for incoming text messages
- Wired Android Auto might reconnect instead of bluetooth
- · Bluetooth may not reconnect
- Voice Recognition pass through has no audio response
- An incoming bluetooth call ringtone might have a sound when answering

#### Virtual Controls:

- Customer will be unable to rename garage door
- HVAC virtual controls might not work
- · May not be able to exit the Virtual Controls app
- The Virtual Controls app can be opened with the radio off
- The Virtual Controls app may not open
- Headlight controls may be covered by HVAC controls
- Ride height adjustment may not work
- Virtual controls, such as headlights, may not work

#### Other Apps:

- The MyBrand app may not launch
- The Owner's Manual may have no information
- Park Assist does not function
- Tire pressure missing
- Trailer app may default to "lite" mode instead of full mode, losing some options
- Vehicle model may not show on vehicle status screen
- Vehicle information app crashes when pressing energy info
- Auto parking app will not show animations and camera video feed
- Teen Driver volume limit may not be consistent from one key cycle to another
- Auto park assist tells the driver they have to shift when they don't

#### Programming:

- After an OTA update, new features may not be activated
- During USB updating the process might fail at the 21 minute mark
- If a customer interrupts an OTA and dismisses the message, every time they shift from Park to Drive the message will return until the update is done
- Radio shows the old part number after programming until it is rebooted
- Radio stuck on How to Complete This Update Screen after USB update
- When updating from R3 to R5 any custom pages will be lost
- Display goes black at 21 minutes remaining in update
- Wrong firmware version could be displayed in settings
- "LCDD Data Provisioning failed" message after attempting provisioning

The LCDD write can take too long

#### Radio:

- · Battery drain from radio of 3A
- Customer may see an Error 302 causing them to have to log in every 30 minutes
- Radio may not leave Quick Start Up mode and go to off
- · Radio may not turn off when RAP is cancelled
- Radio thinks the vehicle is in Drive so customer is unable to access pages where the vehicle must be in Park
- · The radio may not power back on

#### **Charging App:**

- · Charging app does not support Tesla stations
- IPD may still show charging for 10 seconds after going into propulsion
- May not be able to open the Charging app
- May not be able to set the charge level
- When searching for nearby stations in the energy app it may get stuck on the loading screen
- When trying to log into a MyBrand account through the Charging app nothing happens
- Cabin Pre-Conditioning not functioning in energy app
- · Vehicle may not be able to use a DC Fast Charger

#### SXM:

- No audio
- XM Loading message
- · No XM audio after a USB update
- French translation may be incorrect

#### HUD:

- During a navigation route the first maneuver may show as a grey box on the HUD instead of an arrow
- HUD blank
- Prevent ellipsis from showing on HUD
- Incoming call notification overlaps distance on HUD
- HUD is warped

#### Settings:

- Customer will not be able to turn off Lane Assistance
- The ambient lighting setting no longer has 1216 colors
- The energy efficiency graph may get stuck

- Turning blind zone assistant on or off doesn't do anything
- Radio does not exit demo mode on owner registration screen

#### Wi-Fi:

- Removed Easter Egg page from tapping the QR code button a specific way
- Vehicle may not have a data connection for embedded apps or connected devices
- Wi-Fi may not work

#### Super Cruise:

• Super Cruise may not work

#### MFC:

 Multi-function Controller might not work to switch users

### IVE Radio Only:

Correcting text alignment in the Front Command Center

#### Non-NA:

- Energy app crashes when language is changed to Chinese
- In Non-Connected regions, the Cluster might show a map view when it should not
- May not be able to exit the camera app because there is no menu or X button
- Radio content may not display on the DIC in Gauge view
- The DAB Tune screen does not show a station list
- China Only Schedule Service button should not be an option

## Service Procedure

Important: Service agents must comply with all International, Federal, State, Provincial, and/or Local laws applicable to the activities it performs under this bulletin, including but not limited to handling, deploying, preparing, classifying, packaging, marking, labeling, and shipping dangerous goods. In the event of a conflict between the procedures set forth in this bulletin and the laws that apply to your dealership, you must follow those applicable laws.

**Important:** This technical service bulletin (TSB) can only be completed by certified repair facilities who have met all specific training, tool and equipment requirements pertaining to the vehicle Brand and Model serviced. Repairs must be performed by a technician who has successfully completed the required training. **Caution:** Before downloading the update files, be sure the computer is connected to the internet through a network cable (hardwired). DO NOT DOWNLOAD or install the files wirelessly. If there is an interruption during programming, programming failure or control module damage may occur.

- Ensure the programming tool is equipped with the latest software and is securely connected to the data link connector. If there is an interruption during programming, programming failure or control module damage may occur.
- Stable battery voltage is critical during programming. Any fluctuation, spiking, over voltage or loss of voltage will interrupt programming. Install a GM Authorized Programming Support Tool to maintain system voltage. Refer to <u>www.gmdesolutions.com</u> for further information. If not available, connect a fully charged 12 V jumper or booster pack disconnected from the AC voltage supply. DO NOT connect a battery charger.
- Follow the on-screen prompts regarding ignition power mode, but ensure that anything that drains excessive power (exterior lights, HVAC blower motor, etc) is off.
- Please verify that the radio time and date are set correctly before inserting USB drive into vehicle for programming, otherwise an error will result.
- Clear DTCs after programming is complete. Clearing powertrain DTCs will set the Inspection/ Maintenance (I/M) system status indicators to NO.

**Important:** The service technician always needs to verify that the VIN displayed in the TLC left side drop down menu and the top center window match the VIN plate of the vehicle to be programmed prior to using Service Programming System 2 (SPS2) for programming or reprogramming a module.

- For the TLC application, service technicians need to always ensure that the power mode (ignition) is "ON" before reading the VIN from the vehicle's VIN master module and that they do not select a VIN that is already in the TLC application memory from a previous vehicle.
- If the VIN that shows up in the TLC top center window after correctly reading the VIN from the vehicle does not match the VIN plate of the vehicle, manually type in the VIN characters from the vehicle VIN plate into the TLC top center window and use these for programming or reprogramming the subject module with the correct vehicle VIN and software and/or calibrations.
- The Engine Control Module (ECM) is the master module (for VIP vehicles) that TLC reads to determine the VIN of the vehicle. If the VIN read from the vehicle by TLC does not match the VIN plate of the vehicle, the ECM also needs to be reprogrammed with the correct VIN, software and calibrations that match the vehicle's VIN plate.

### Bulletin No.: 24-NA-092

 The Body Control Module (BCM) is the master module (for GEM vehicles) that TLC reads to determine the VIN of the vehicle. If the VIN read from the vehicle by TLC does not match the VIN plate of the vehicle, the BCM also needs to be reprogrammed with the correct VIN, software and calibrations that match the vehicle's VIN plate.

**Caution:** Be sure the VIN selected in the drop down menu (1) is the same as the vehicle connected (2) before beginning programming.

| Techline Connect                                                            | <u> </u>                               |                                                            |                 | -                       |
|-----------------------------------------------------------------------------|----------------------------------------|------------------------------------------------------------|-----------------|-------------------------|
| CEM Techline Connect<br>Version: 1.8.0.2 Production                         | (2) [2]                                | 1GNSKGKL XMD400472<br>021 • Chevrolet • Suburban - 4WD     | Connect Vehicle | ₹1 📚 🛔                  |
| DASHBOARD GDS2 SI                                                           | SPS2                                   |                                                            | Support - RPO - | Search Service Manuals  |
| SPS2                                                                        |                                        |                                                            |                 |                         |
|                                                                             | Welcome to                             | Service Programming System 2                               |                 |                         |
| VIN: IGNSKGK                                                                |                                        | Diagnostic Tool Ready!  J2534  Selected Programming Proces | s Reprogram 👻   |                         |
|                                                                             | Auto Detect New Vehicle Manually Enter | Vehicle                                                    |                 | Auto Detect Tool Manual |
| Java Version:    SP S2 Version:      1.8.0_92    2.8.5.5060      Windows 10 |                                        |                                                            |                 |                         |
|                                                                             |                                        |                                                            |                 | 5743643                 |

# **Important:** If the vehicle VIN DOES NOT match, the message below will be shown

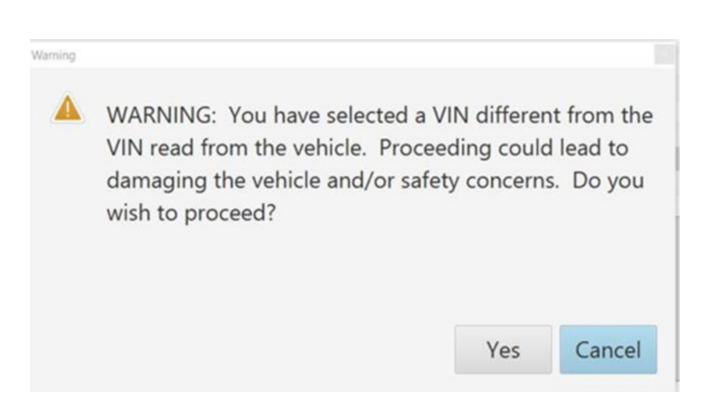

| Techlin   | e Connect                            |          |     |           |                                                  |                |                    |                |             |             | -               | ٥     | $\times$ |
|-----------|--------------------------------------|----------|-----|-----------|--------------------------------------------------|----------------|--------------------|----------------|-------------|-------------|-----------------|-------|----------|
| <u>GM</u> | Techline Co<br>Version: 1.6.0 Valida | onnect   |     |           |                                                  |                | Clie               | 2 SN# SOTO     |             | 2           |                 |       |          |
| DASI      | HBOARD                               | GDS2     |     | SPS2      |                                                  |                | Su                 | pport 👻        | RPO 🔻       | Search Serv | ice Manuals     |       | Q        |
| SPS2      |                                      |          |     |           |                                                  |                |                    |                |             |             | _               |       | ×        |
|           |                                      |          | Pro | gramming  | M4521: You are attempting to rep<br>calibration. | rogram with th | e same             |                |             |             |                 |       |          |
|           | Controller                           | IC       | •   | Current # | Select OK to continue, Cancel to St              | top!           |                    |                | Description | 1           |                 |       |          |
| K17       |                                      | 1        |     | 84820771  |                                                  | OK             | Cancel             |                |             |             |                 |       |          |
| K17       |                                      | 3        |     | 84820797  | 84820797                                         | - Electronic 8 |                    | )<br>Hibration |             |             |                 |       |          |
| K17       |                                      | 4        |     | 84820801  | 84820801                                         | Function En    | able Calibration   | -              |             |             |                 |       |          |
| K17       |                                      | 5        |     | 84820808  | 84820808                                         | Briver mod     | - brake calibratio |                |             |             |                 |       |          |
| K17       |                                      | 6        |     | 84820819  | 84820819                                         | Tire Dressur   | • Calibration      |                |             |             |                 |       |          |
| K17       |                                      | 7        |     | 84820825  | 84820825                                         |                |                    |                |             |             |                 |       |          |
|           |                                      |          |     |           |                                                  |                |                    |                |             |             |                 |       |          |
|           |                                      |          |     |           |                                                  |                |                    |                |             |             |                 |       |          |
|           |                                      |          |     |           |                                                  |                |                    |                |             |             |                 |       |          |
|           |                                      |          |     |           |                                                  |                |                    |                |             |             |                 |       |          |
|           |                                      |          |     |           |                                                  |                |                    |                |             |             |                 |       |          |
|           |                                      |          |     |           |                                                  |                |                    |                |             |             |                 |       |          |
|           |                                      |          |     |           |                                                  |                |                    |                |             |             |                 |       |          |
|           |                                      |          |     |           |                                                  |                |                    |                |             |             | VIN: : : : : :  |       |          |
| Print     | t Save to PDF                        | ECU Data |     |           |                                                  |                |                    |                |             | Back        | Start Programmi | ing C | Cancel   |

**Important:** Techline Connect screens shown above. **Important:** If the same calibration/software warning is noted on the TLC Summary screen, select OK and follow screen instructions. After a successful programming event, the WCC is located in the Service Programming System dialogue box of the SPS Summary screen. No further action is required. Refer to the Warranty section of the bulletin.

- 5644477
- 1. Reprogram the Radio. Refer to *N242436240-01* for labor information. If the field action has been closed on the VIN you are trying to update, please refer to *A11 Radio: Programming and Setup* and Warranty Information for proper programming steps.

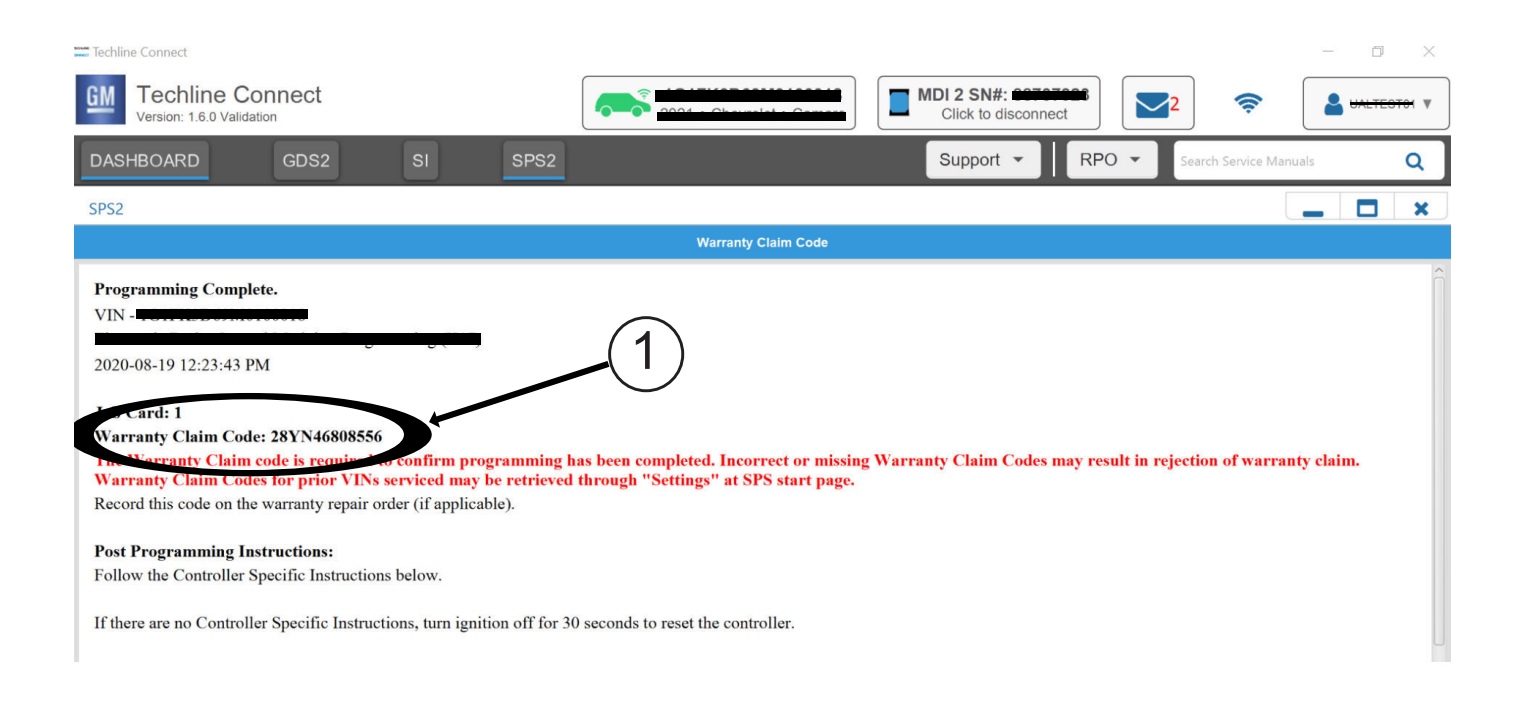

5644478

**Note:** The screenshot above is an example of module programming and may not be indicative of the specific module that is being programmed. Module selection and VIN information have been blacked out. **Important:** To avoid warranty transaction rejections, you MUST record the warranty claim code provided on the Warranty Claim Code (WCC) screen shown above on the job card. Refer to callout 1 above for the location of the WCC on the screen.

# 2. Record SPS Warranty Claim Code on job card for warranty transaction submission.

#### Warranty Information

For vehicles repaired under warranty, use:

| Labor Operation | Description                  | Labor Time                              |  |  |
|-----------------|------------------------------|-----------------------------------------|--|--|
| *2810335        | Radio Reprogramming with SPS | Use Published Labor Opera-<br>tion Time |  |  |

Important: \*To avoid warranty transaction rejections, carefully read and follow the instructions below:

| Labor Operation                        | Description                                                                                                    | Labor Time                    |
|----------------------------------------|----------------------------------------------------------------------------------------------------|-------------------------------|
|                                        |                                                                                                    |                               |
|                                        |                                                                                                    |                               |
|                                        |                                                                                                    |                               |
|                                        |                                                                                                    |                               |
| Labour Time [Top]                      |                                                                                                    |                               |
| Labour Operation Code:                 |                                                                                                    |                               |
| Additional labour op code information: | SPS Warranty Claim Code:                                                                                                    |                               |
|                                        |                                                                                                    |                               |
|                                        |                                                                                                    |                               |
|                                        |                                                                                                    |                               |
|                                        |                                                                                                    |                               |
|                                        |                                                                                                    |                               |
|                                        |                                                                                                    |                               |
| . The Warrenty Claim Code              | must be accurately entered in the "Marranty Claim Cade" field of                                                                   | 6125814                       |
| When more than one Warr                | must be accurately entered in the warranty Claim Code field of<br>anty Claim Code is generated for a programming event, it is regi | ired to document all Warranty |

 When more than one Warranty Claim Code is generated for a programming event, it is required to document all Warranty Claim Codes in the "Correction" field on the job card. Dealers must also enter one of the codes in the "Warranty Claim Code" field of the transaction, otherwise the transaction will reject. It is best practice to enter the FINAL code provided by SPS2.

#### Warranty Claim Code Information Retrieval

|         | VIN                                     | Module                                                     | Function    | Warranty Claim Code | Job Card    |
|---------|-----------------------------------------|------------------------------------------------------------|-------------|---------------------|-------------|
| va Vers | 1,0000000000000000000000000000000000000 | K73 - Telematics Communication Interface<br>Control Module | Activation  |                     | test        |
| 5.0_82  |                                         | K9 - Body Control Module                                   | Programming |                     | test        |
|         |                                         | K5 - Automatic Level Control Module<br>Ignition            | Off         |                     | test driver |
|         |                                         | K56 - Serial Data Gateway Module                           | Programming |                     | test driver |
|         |                                         |                                                            |             |                     |             |
|         |                                         |                                                            |             |                     |             |
|         |                                         |                                                            |             |                     |             |
|         |                                         |                                                            |             |                     |             |
|         |                                         |                                                            |             |                     |             |
|         |                                         |                                                            |             |                     |             |
|         | 21                                      |                                                            |             |                     |             |
| L       |                                         |                                                            |             |                     | Ok Casad    |
|         |                                         |                                                            |             |                     | UK Calicel  |

If the Warranty Claim Code was not recorded on the Job Card, the code can be retrieved in the SPS2 system as follows:

- 1. Open TLC on the computer used to program the vehicle.
- 2. Select and start SPS2.
- 3. Select Settings (1).

4. Select the Warranty Claim Code tab (2).

The VIN, Warranty Claim Code and Date/Time will be listed on a roster of recent programming events. If the code is retrievable, dealers should resubmit the transaction making sure to include the code in the SPS Warranty Claim Code field.

| Version  | 1                      |
|----------|------------------------|
| Modified | Released June 26, 2024 |

GM bulletins are intended for use by professional technicians, NOT a <u>"do-it-yourselfer</u>". They are written to inform these technicians of conditions that may occur on some vehicles, or to provide information that could assist in the proper service of a vehicle. Properly trained technicians have the equipment, tools, safety instructions, and know-how to do a job properly and safely. If a condition is described, <u>DO NOT</u> assume that the bulletin applies to your vehicle, or that your vehicle will have that condition. See your GM dealer for information on whether your vehicle may benefit from the information.

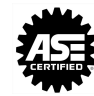

WE SUPPORT VOLUNTARY TECHNICIAN CERTIFICATION